## <u>文書出力設定手順</u>

 カルテで目的の患者を開き、「顧客ペット台帳」から「文書出力」 を実行します。

| D | 9999                                                                             | <mark>1</mark> <b>→</b> ^*y        | 変更                           | 新規                                                                             | 顧客メ                                                                    | E                         | ペットメ                                                                                                    |
|---|----------------------------------------------------------------------------------|------------------------------------|------------------------------|--------------------------------------------------------------------------------|------------------------------------------------------------------------|---------------------------|----------------------------------------------------------------------------------------------------|
|   | ァーミックス<br>あーみっくす                                                                 | 加? (?)                             |                              |                                                                                |                                                                        |                           |                                                                                                    |
|   | □ 電子カルテ   ☑◎ 顧客ペット 台帳                                                            | DM履歴 🖳 フード 顧<br>▶ サマリー 🗊 明経        | ]歴 <br>細履歴                   | 🔜 明細入力                                                                         | □  ≪ ワクチン                                                              | <b> ♥</b> フィラ!            | ノア 🔀 狂ナ                                                                                                 |
|   | カナ名 アーシック<br>氏名 あーみ<br>TEL(自宅)<br>(緊急)<br>地区<br>〒<br>住所(1)<br>(2)<br>(3)<br>マ DM | 7ス 月<br>かっくす 色<br>その他<br>の<br>管理   | と海道 <u>・</u><br>(色) <u>・</u> | カナ<br>ベット<br>生年月<br>除外<br>種類<br>品種<br>毛色                                       | -名 加/)<br>-名 太郎<br>引日<br>「「」」<br>明 C d C<br>0<br>0<br>0<br>0<br>0<br>0 | □□ 頃<br>♀ □ 去             | ] 色 (色)<br>이才 (0 ヶ<br>勢/ 避妊                                                                             |
|   | 詳細(1)                                                                            | 詳細(2)   管理項                        |                              | 保険                                                                             | ポイント                                                                   | 英語                        |                                                                                                    |
|   | 初診日 2022/00<br><u>Eメール1</u><br><u>Eメール2</u><br>職業                                | ā/07〕最終来院 <mark>2022</mark><br>直引率 | 2/06/07                      | <ul> <li>初診日[</li> <li>主治医[</li> <li>体格[</li> <li>血液型[</li> <li>性格[</li> </ul> | 2022/06/07                                                             | 最終来院[<br>▼ 節<br>▼<br>▼ ₹1 | <mark>2022/06/0</mark><br> 育開始日<br> <br>飼育場所<br><sup>(</sup> クロチッフ <sup>°</sup> ID<br><sub>ア</sub> プ埋込日 |
| C | 文書出力                                                                             | CD変更 肖                             | 除                            |                                                                                |                                                                        |                           |                                                                                                    |

② 「Excel文書にシートを取込」を選択します。

| 以下から、出力する文書シートを選択して下さい。                                                  |        |
|--------------------------------------------------------------------------|--------|
| 診察券(表1枚)                                                                 | ~      |
| 診察券(裏全面)<br>ウイルス検査結果証明書<br>狂犬病鑑定書<br>狂犬病馬見合せ証<br>病理解剖診断書<br>診断書<br>死亡診断書 |        |
| 1回思者<br>検査・麻酔・処置・治療等に関する同意書<br>手術同意書                                     | ~      |
| Excel文書にシートを取込 ) 元のExcel文書を編集                                            | Ę      |
| ※出力したテレイルを残しておきたい場合は<br>Excellこで「名前を付けて保存」して下さい。                         | `<br>• |
| [印刷]ブリンタ (通常使うプリンタ) ■ 部数 1                                               | ÷      |
| 印刷(P) 出力( <u>O</u> ) 閉じる(ES                                              | C)     |

③取り込みたいExcelファイルを開き、シートを選択して「OK」を クリックします。

| 取り込み | <b>メたいシー</b> | トを追 | 観択して  | ください | ,۱ <sub>e</sub> |
|------|--------------|-----|-------|------|-----------------|
|      |              |     |       |      |                 |
| 271  | フロチップ        | 装着調 | E明書   |      |                 |
|      | 8 8 B        |     |       |      |                 |
|      |              |     |       |      |                 |
|      |              |     |       |      |                 |
|      |              |     |       |      |                 |
|      |              |     |       |      |                 |
| (    | OK           |     | + + ) | レセル  |                 |
|      |              |     |       |      |                 |
|      |              |     |       |      |                 |

④ Excel文書ファイル内にある「WORK」という名前以外のシートが 一覧に出てきます。 印刷したい文書シートを選んで「出力」ボタンを押します。

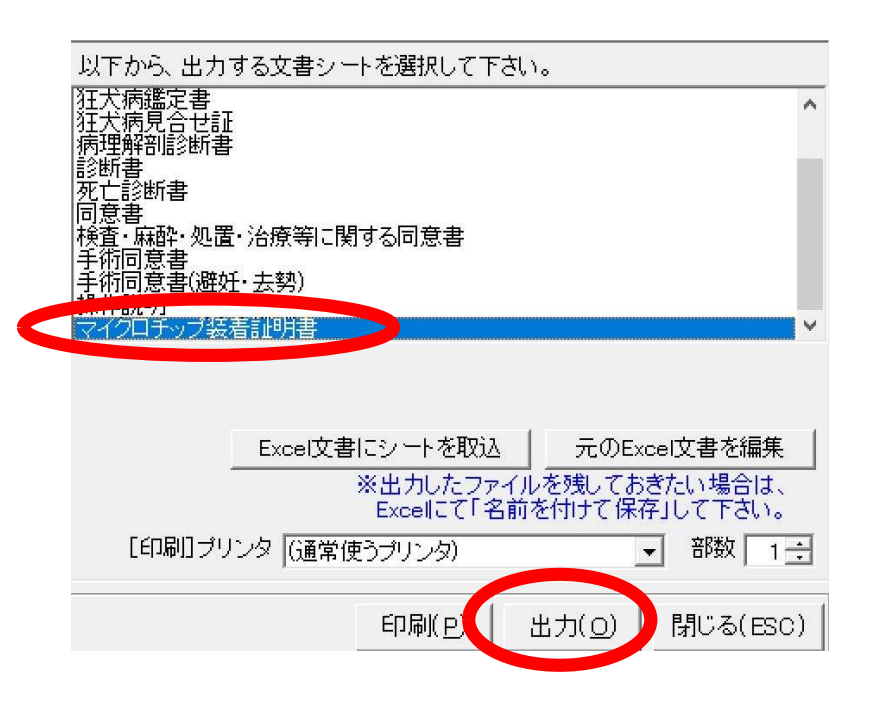

- ⑤ すると、その顧客・ペットの情報が目的の文書シート書き移されて Excelで開きます。必要により、自由に書き換えなどを行えます。
  - ⑥ 「ファイル」→「印刷」メニューから、表示しているシートを プリンタで印刷します。

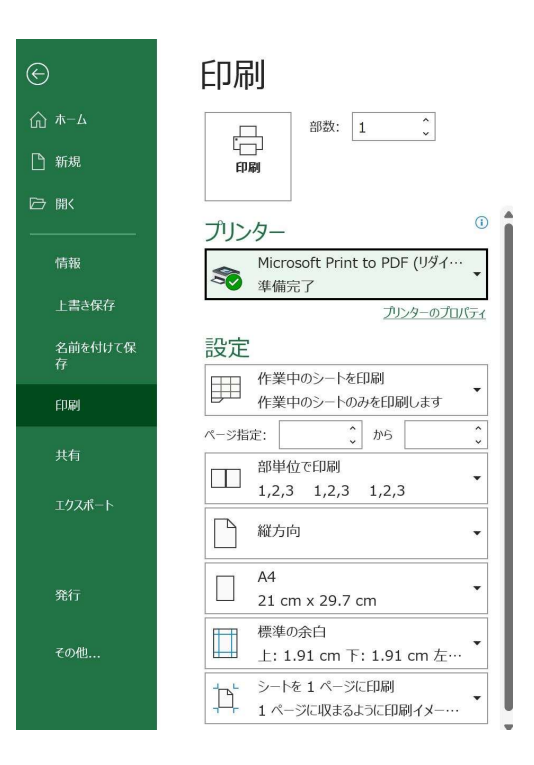

- ⑦ 閉じる時に「変更を保存しますか?」と確認するメッセージが 表示されますが、
   「はい/いいえ」のどちらを選択しても文書は残りません!
  - (a) 日々使われる元の文書を変更したい場合は、文書を選んだ後に [出力] ではなく [**サーバ上の元文書を編集**] をクリック して下さい。
- (b) 今回の編集内容を別途残しておきたい場合は、Excelにて 「名前を付けて保存」で保存を行って下さい。

## ※留意点

- ・ ┃WORK」以外のシートは、自由に修正・追加可能です。 ○変更できる内容
- ・AHMICSから差し込まれる項目 (「WORK」内にある項目ならどれでも貼り付けられます。)
- ・文字の大きさ、位置
- ・書式(日付の西暦・和暦、金額の¥記号など)
- ・用紙サイズ、余白など
- **※**すべてEXCELの機能によるもので、AHMICSとは関係なく 変更可能です。

## 「WORK」だけは、直接書き換えたり、削除したり しないで下さい。